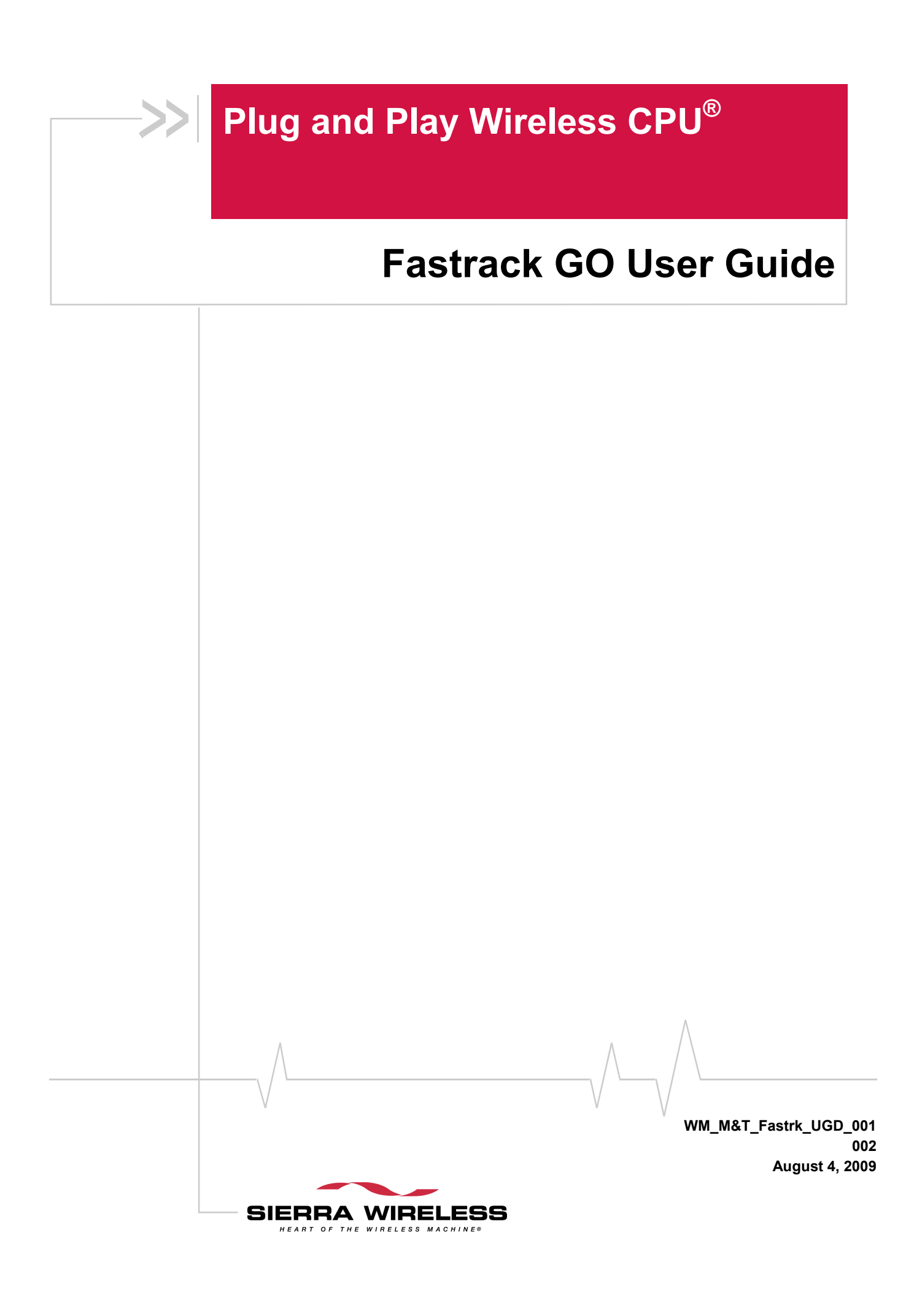

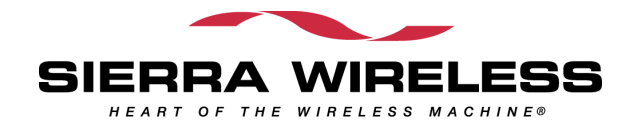

## Important Notice

Due to the nature of wireless communications, transmission and reception of data can never be guaranteed. Data may be delayed, corrupted (i.e., have errors) or be totally lost. Although significant delays or losses of data are rare when wireless devices such as the Sierra Wireless modem are used in a normal manner with a well-constructed network, the Sierra Wireless modem should not be used in situations where failure to transmit or receive data could result in damage of any kind to the user or any other party, including but not limited to personal injury, death, or loss of property. Sierra Wireless accepts no responsibility for damages of any kind resulting from delays or errors in data transmitted or received using the Sierra Wireless modem, or for failure of the Sierra Wireless modem to transmit or receive such data.

## **Safety and Hazards**

Do not operate the Sierra Wireless modem in areas where blasting is in progress, where explosive atmospheres may be present, near medical equipment, near life support equipment, or any equipment which may be susceptible to any form of radio interference. In such areas, the Sierra Wireless modem **MUST BE POWERED OFF**. The Sierra Wireless modem can transmit signals that could interfere with this equipment. Do not operate the Sierra Wireless modem in any aircraft, whether the aircraft is on the ground or in flight. In aircraft, the Sierra Wireless modem **MUST BE POWERED OFF**. When operating, the Sierra Wireless modem can transmit signals that could interfere with various onboard systems.

Note: Some airlines may permit the use of cellular phones while the aircraft is on the ground and the door is open. Sierra Wireless modems may be used at this time.

The driver or operator of any vehicle should not operate the Sierra Wireless modem while in control of a vehicle. Doing so will detract from the driver or operator's control and operation of that vehicle. In some states and provinces, operating such communications devices while in control of a vehicle is an offence.

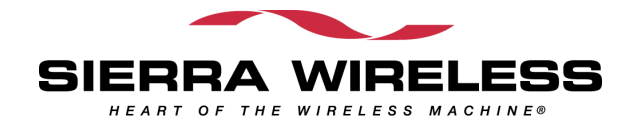

## **Limitations of Liability**

This manual is provided "as is". Sierra Wireless makes no warranties of any kind, either expressed or implied, including any implied warranties of merchantability, fitness for a particular purpose, or noninfringement. The recipient of the manual shall endorse all risks arising from its use.

The information in this manual is subject to change without notice and does not represent a commitment on the part of Sierra Wireless. SIERRA WIRELESS AND ITS AFFILIATES SPECIFICALLY DISCLAIM LIABILITY FOR ANY AND ALL DIRECT, INDIRECT, SPECIAL, GENERAL, INCIDENTAL, CONSEQUENTIAL, PUNITIVE OR EXEMPLARY DAMAGES INCLUDING, BUT NOT LIMITED TO, LOSS OF PROFITS OR REVENUE OR ANTICIPATED PROFITS OR REVENUE ARISING OUT OF THE USE OR INABILITY TO USE ANY SIERRA WIRELESS PRODUCT, EVEN IF SIERRA WIRELESS AND/OR ITS AFFILIATES HAS BEEN ADVISED OF THE POSSIBILITY OF SUCH DAMAGES OR THEY ARE FORESEEABLE OR FOR CLAIMS BY ANY THIRD PARTY.

Notwithstanding the foregoing, in no event shall Sierra Wireless and/or its affiliates aggregate liability arising under or in connection with the Sierra Wireless product, regardless of the number of events, occurrences, or claims giving rise to liability, be in excess of the price paid by the purchaser for the Sierra Wireless product.

# Copyright

© 2009 Sierra Wireless. All rights reserved.

## **Trademarks**

AirCard<sup>®</sup> and "Heart of the Wireless Machine<sup>®</sup>" are filed or registered trademarks of Sierra Wireless. Watcher<sup>®</sup> is a trademark of Sierra Wireless, registered in the European Community. Sierra Wireless, the Sierra Wireless logo, the red wave design, and the red-tipped antenna are trademarks of Sierra Wireless.

### wəvecom

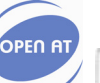

, U<sub>®</sub>, inSIM<sup>®</sup>, "YOU MAKE IT, WE MAKE IT WIRELESS<sup>®</sup>",

WAVECOM<sup>®</sup>, WISMO<sup>®</sup>, Wireless Microprocessor<sup>®</sup>, Wireless CPU<sup>®</sup>, Open AT<sup>®</sup> are filed or registered trademarks of Wavecom S.A. in France and/or in other countries.

Windows® is a registered trademark of Microsoft Corporation.

QUALCOMM® is a registered trademark of QUALCOMM Incorporated. Used under license.

Other trademarks are the property of the respective owners.

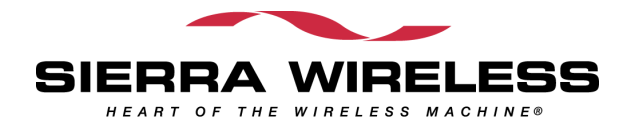

## **Contact Information**

|             | Phone:                                                                  | 1-604-232-1488                  |
|-------------|-------------------------------------------------------------------------|---------------------------------|
| Sales Desk: | Hours:                                                                  | 8:00 AM to 5:00 PM Pacific Time |
|             | E-mail: <u>sales@sierrawireless.com</u>                                 | sales@sierrawireless.com        |
| Post:       | Sierra Wireless<br>13811 Wireless Way<br>Richmond, BC<br>Canada V6V 3A4 |                                 |
| Fax:        | 1-604-231-1109                                                          |                                 |
| Web:        | www.sierrawireless.com                                                  |                                 |

Consult our website for up-to-date product descriptions, documentation, application notes, firmware upgrades, troubleshooting tips, and press releases:

www.sierrawireless.com

## **Document History**

| Revision | Date           | Document history                  |
|----------|----------------|-----------------------------------|
| 001      | March 16, 2009 | Creation                          |
| 002      | August 4, 2009 | Figure revision, table completion |

WM\_M&T\_Fastrk\_UGD\_001

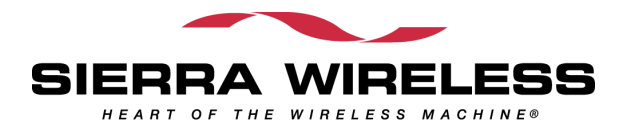

# ->> Contents

| 1. | OVERVIEW                                                        | 9    |
|----|-----------------------------------------------------------------|------|
|    | RoHS Directive                                                  | 9    |
| 2. | PACKAGING                                                       | . 11 |
|    | Contents of Fastrack Go version RS232 and USB                   | 11   |
|    | Packaging Box                                                   | 12   |
|    | Product customization                                           | . 13 |
|    | Product labeling                                                | 13   |
| 2  |                                                                 | 1.4  |
| э. |                                                                 | . 14 |
|    | Fastrack GO versions RS232                                      | 14   |
|    | Fastrack GO version USB                                         | 15   |
| 4. | FEATURES AND SERVICES                                           | . 16 |
| 5. | USING THE FASTRACK GO                                           | . 17 |
|    | Getting Started                                                 | 17   |
|    | Mount the Fastrack GO                                           | 17   |
|    | Insert/extract the SIM card to/from the Fastrack GO             | 17   |
|    | Set up the Fastrack GO                                          | 17   |
|    | Activating USB communication (for Fastrack GO version USB only) | 18   |
|    | Set up serial communication software                            | 20   |
|    | Verify the Fastrack GO Network Registration                     | 21   |
|    | Configuring Modem on PC                                         | 22   |
|    | Creating a New Network Connection on PC                         | 25   |
|    | Making a GPRS Connection                                        | 29   |
|    | Fastrack GO Operational Status                                  | 31   |
| 6. | TECHNICAL CHARACTERISTICS                                       | . 32 |
|    | Mechanical Characteristics                                      | 32   |
|    | Electrical Characteristics                                      | 33   |
|    | Power Supply (For Fastrack GO version RS232 only)               | 33   |
|    | SIM Interface                                                   | 33   |
|    | RS232 Serial interface (For Fastrack GO version RS232 only)     | 33   |
|    | USB interface (For Fastrack GO version USB only)                | 34   |
|    | Frequency Ranges                                                | 35   |
|    | RF Performances                                                 | 35   |
|    | External Antenna                                                | 36   |
|    | Environmental Characteristics                                   | 36   |

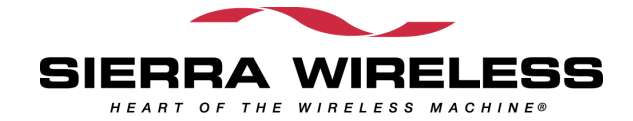

|    | Function Status Classification |  |
|----|--------------------------------|--|
|    | Conformity                     |  |
| 7. | SAFETY RECOMMENDATIONS         |  |
|    | General Safety                 |  |
|    | Vehicle Safety                 |  |
|    | Care and Maintenance           |  |
|    | Your Responsibility            |  |
| 8. | ONLINE SUPPORT                 |  |

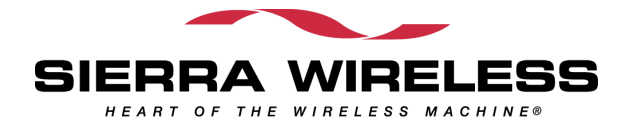

# ->> List of Figures

| Figure 1. | Complete package contents               | 11 |
|-----------|-----------------------------------------|----|
| Figure 2. | Packaging Labels for Fastrack GO        | 12 |
| Figure 3. | Top casing                              | 13 |
| Figure 4. | Production Label                        | 13 |
| Figure 5. | Fastrack GO version RS232 general vciew | 14 |
| Figure 6. | Fastrack GO version USB general view    | 15 |
| Figure 7. | Procedure for SIM card insertion        | 17 |
| Figure 8. | Dimensioning diagram                    | 32 |
| Figure 9. | DB9 Female connector                    | 34 |

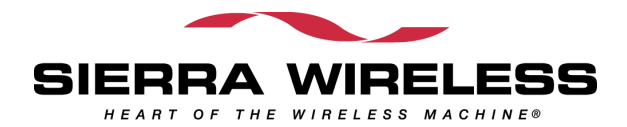

# >>> List of Tables

| Table 1.  | Basic features of the Fastrack GO | 16 |
|-----------|-----------------------------------|----|
| Table 2.  | Fastrack GO operational status    | 31 |
| Table 3.  | Mechanical characteristics        | 32 |
| Table 4.  | Input characteristics             | 33 |
| Table 5.  | Output characteristics            | 33 |
| Table 6.  | SIM card characteristics          | 33 |
| Table 7.  | DB9 pin description               | 34 |
| Table 8.  | Frequency ranges                  | 35 |
| Table 9.  | Receiver RF performances          | 35 |
| Table 10. | Transmitter RF performances       | 35 |
| Table 11. | External antenna characteristics  | 36 |
| Table 12. | Ranges of temperature             | 36 |
| Table 13. | Standards Conformity List         | 37 |

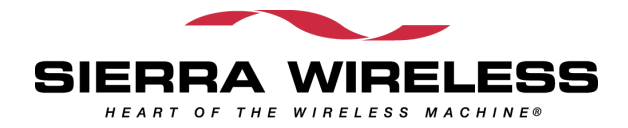

# >> 1. Overview

Fastrack GO is a cellular Plug & Play Wireless CPU® offering state-of-the-art GSM/GPRS connectivity for machine to machine applications.

Thanks to Fastrack GO, you can connect your wired or disconnected devices together to transfer collect data or control your equipment remotely. . Fastrack GO with its stylish, ergonomic and attractive design comes in two different connecting interfaces RS232 and USB.

Fully certified, the quad band 850/900/1800/1900 MHz Fastrack GO offers GPRS Class 10 capability.

Fastrack GO is controlled by firmware through a set of AT commands.

Fastrack GO is suitable for wide voltage range and low power consumption type of applications.

Fastrack GO offers the easiest integration and upgrading and above all the quickest time to market: turn on the power and off you go!

This document describes the Fastrack GO and gives information on the following topics :

- general information,
- functional description,
- basic services available,
- technical characteristics,
- installing and using the Fastrack GO,
- user-level troubleshooting,
- Recommended accessories to be used with the product.

### **RoHS Directive**

The Fastrack GO is compliant with RoHS Directive 2002/95/EC, which sets limits for the use of certain restricted hazardous substances. This directive states that "from 1st July 2006, new electrical and electronic equipment put on the market does not contain lead, mercury, cadmium, hexavalent chromium, polybrominated biphenyls (PBB), and polybrominated diphenyl ethers (PBDE)".

Plug & Plays which are compliant with this directive are identified by the RoHS logo on their label.

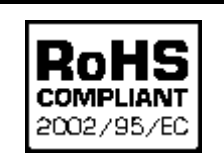

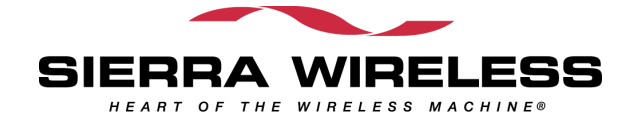

#### Disposing of the product

This electronic product is subject to the EU Directive 2002/96/EC for Waste Electrical and Electronic Equipment (WEEE). As such, this product must not be disposed off at a municipal waste collection point. Please refer to local regulations for directions on how to dispose off this product in an environmental friendly manner.

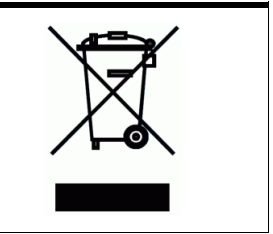

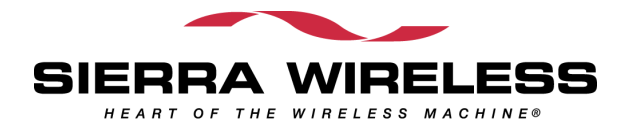

# 2. Packaging

## **Contents of Fastrack Go version RS232 and USB**

The complete package content of the Fastrack GO version RS232 or Fastrack Go USB consists of (see):

- one packaging box (A),
- one Fastrack GO (**B**),
- one Antenna (C),
- one power supply (only for Fastrack Go RS232)(D)

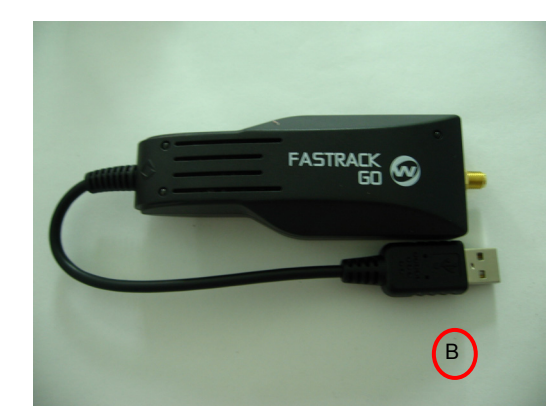

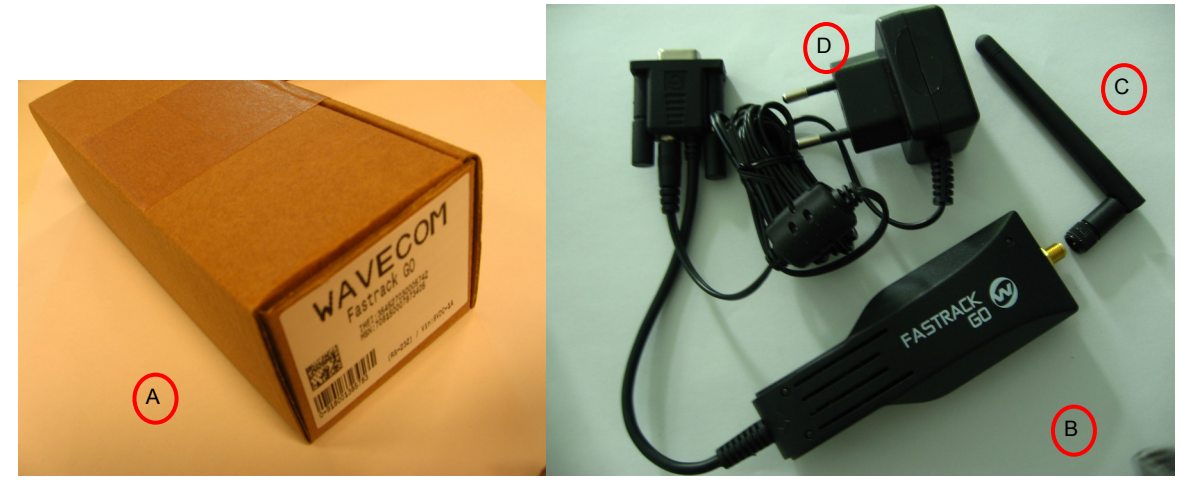

Figure 1. Complete package contents

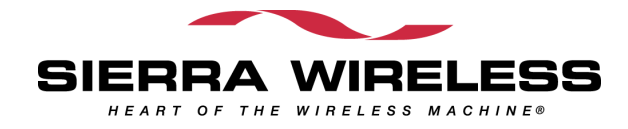

### **Packaging Box**

The packaging box is a carton box (see) with the following external dimensions:

- width: 55mm
- height: 70mm
- length: 160mm

A packaging label is slicked on the packaging box cover and supports the:

- WAVECOM logo
- Product reference (Fastrack GO)
- IMEI code
- MSN code
- ICCID code (when requested)
- Bar code (bundling the 3 codes)
- Serial number
- CE and WEE logos
- Voltage and current (for Fastrack GO version RS232 only)

| Wavec<br>FASTRACK GO                          | ow <sub>⊛</sub>                |
|-----------------------------------------------|--------------------------------|
| IMEI: 35998<br>MSN: 7098769<br>ICCID: 0123456 | 3001118722<br>543210123<br>789 |
| 728012347689                                  | Voltage Input:<br>9VDC - 1A == |
| Eigure 2 Packaging Labels for                 | Fastrack CO                    |

The packaging label dimensions are:

- height: 40 mm
- length: 50 mm

| Note:    | box together with the Fastrack GO. | 232) are provided in individual boxes and put in the outer |
|----------|------------------------------------|------------------------------------------------------------|
|          |                                    |                                                            |
| M_M&T_Fa | astrk_UGD_001 Rev 002              |                                                            |

### **Product customization**

Fastrack GO writing together with w logo are silk-stamped on the plastic casing at the top of the Fastrack GO (see Figure 4).

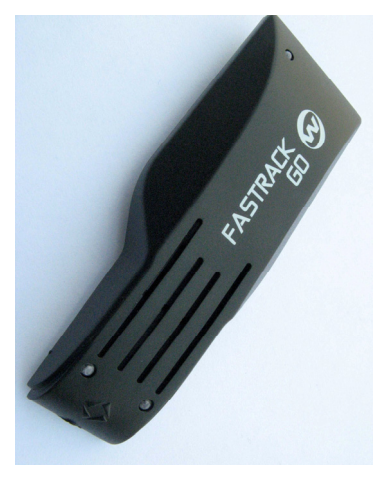

Figure 3. Top casing

WEE logo and CE logo are burnt on the plastic molding.

### **Product labeling**

A production label (see Figure 6) located at the Fastrack GO back side gives the following information:

- product reference (Fastrack GO),
- IMEI code
- MSN code
- ICCID code (when requested)
- Bar code (bundling the 3 codes)
- Voltage and current (for Fastrack GO version RS232 only)

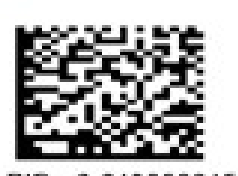

PID: 0-943000015678

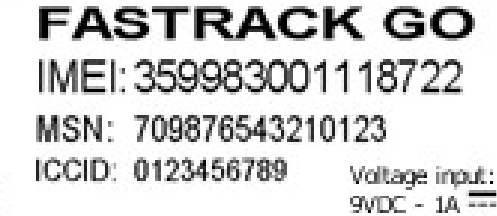

Figure 4. Production Label

The production label dimensions are:

- height: 15 mm,
- length: 34 mm.

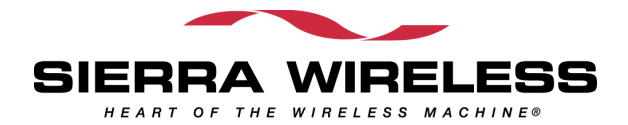

# >> 3. General Description

## Fastrack GO versions RS232

The Fastrack GO version RS232 description is given in the figure below.

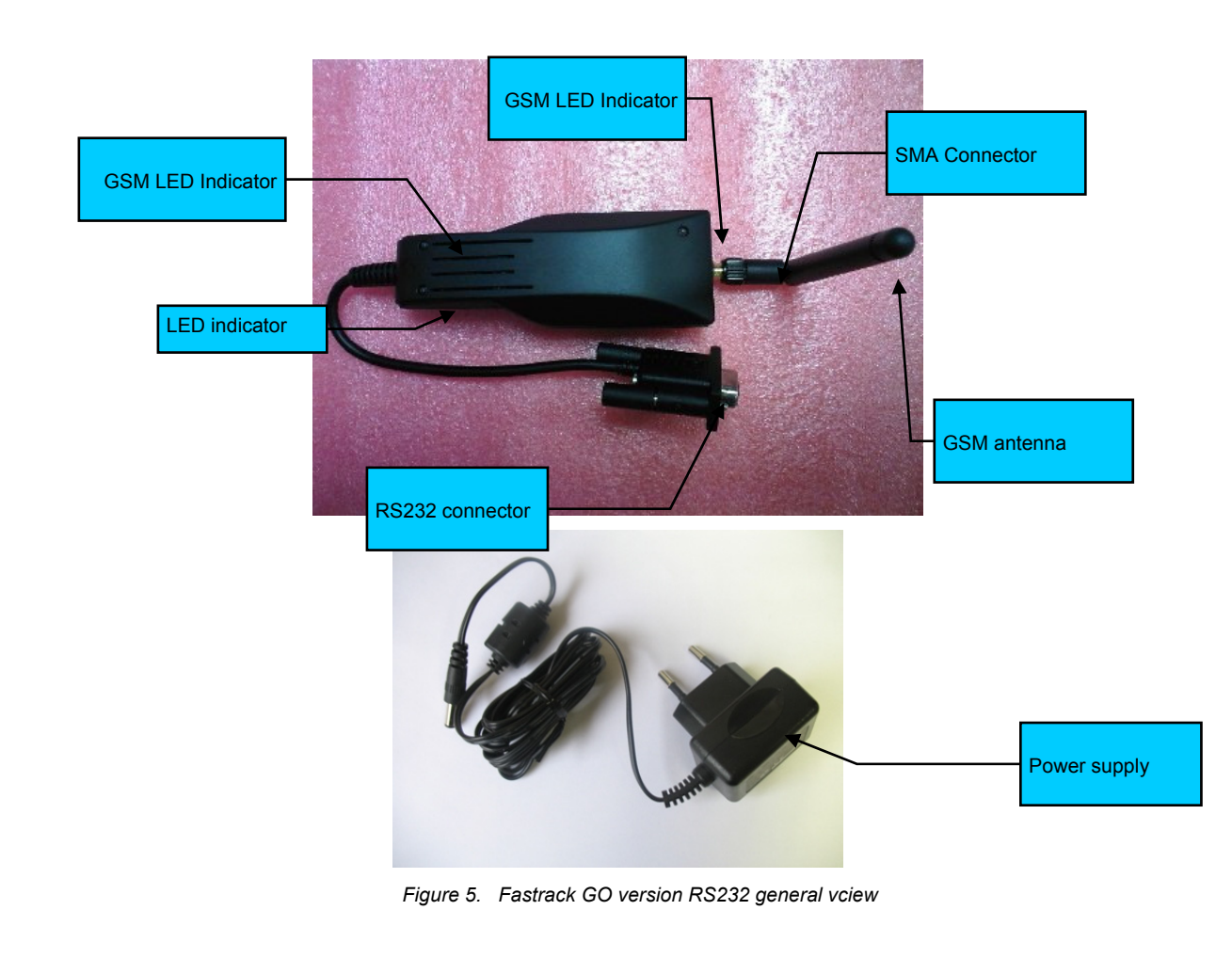

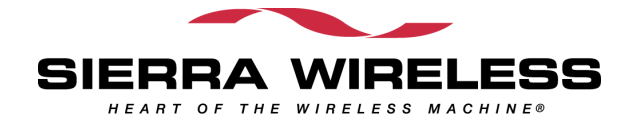

## Fastrack GO version USB

The Fastrack GO version USB description is given in the figure below.

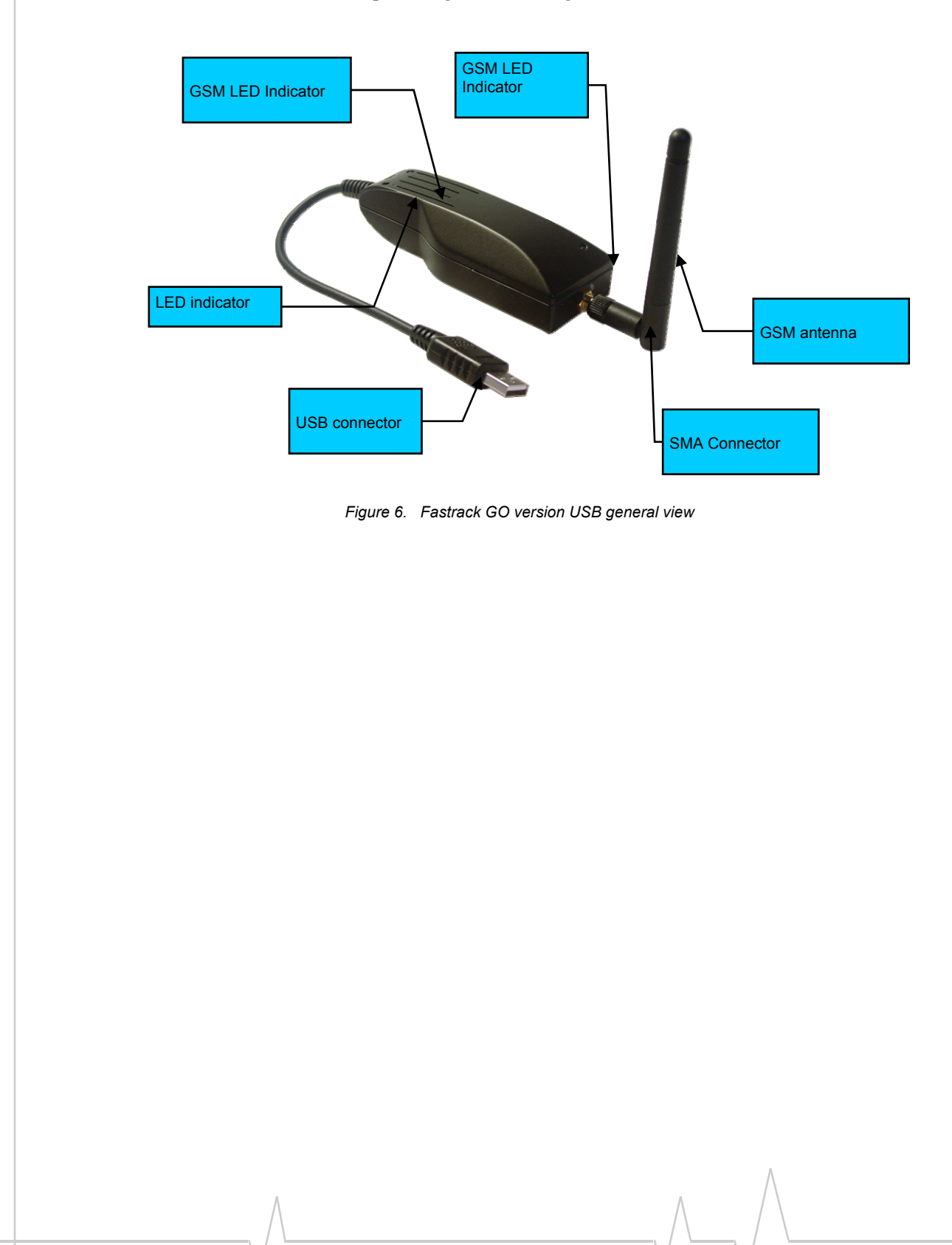

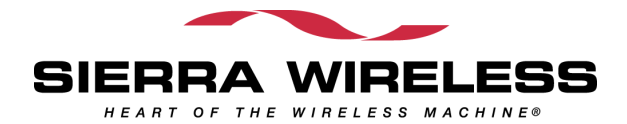

## 4. Features and Services

Basic features of the Fastrack GO and available services are summarized in the table below.

| Features   | Fastrack GO version RS232                                                                                                    | Fastrack GO version USB                                                                                                    |
|------------|----------------------------------------------------------------------------------------------------|----------------------------------------------------------------------------------------------------|
| Standard   | 850MHz / 900 MHz.<br>E-GSM compliant.<br>Output power: class 4 (2W).<br>Fully compliant with ETSI GSM phase 2 + sma<br>1800 MHz / 1900 MHz<br>Output power: class 1 (1W).<br>Fully compliant with ETSI GSM phase 2 + sma                                                                                          | III MS.<br>III MS                                                                                                    |
| GPRS       | Class 10.<br>PBCCH support.<br>Coding schemes: CS1 to CS4.<br>Compliant with SMG31bis.<br>Embedded TCP/IP stack.                                                                                                    |                                                                                                    |
| Interfaces | RS232 (V.24/V.28) Serial interface<br>supporting:<br>Baud rate (bits/s): 300, 600, 1200, 2400,<br>4800, 9600, 19200, 38400, 57600, 115200,<br>230400, 460800 and 921600.<br>Autobauding (bits/s): from 1200 to 921600.<br>1.8 V / 3 V SIM interface.<br>AT command set based on V.25ter and<br>GSM 07.05 & 07.07. | USB 2.0 interface (full speed 12Mbps)<br>USB CDC ACM<br>Supporting custom baud rates (programmable)<br>VCP drivers provided<br>1.8 V / 3 V SIM interface.<br>AT command set based on V.25ter and GSM<br>07.05 & 07.07. |
| SMS        | Text & PDU.<br>Point to point (MT/MO).<br>Cell broadcast.                                                                                                    |                                                                                                    |
| Data       | Data circuit asynchronous.<br>Transparent and Non Transparent modes.<br>Up to 14.400 bits/s.<br>MNP Class 2 error correction.<br>V42.bis data compression.                                                                                                    |                                                                                                    |
| Fax        | Automatic fax group 3 (class 1 and Class 2).                                                                                                    |                                                                                                    |
| Other      | DC power supply<br>Plastic complete shielding                                                                                                    | USB powered<br>Plastic complete shielding                                                                                                    |

| Table 1 | Basic | features        | of the  | Fastrack  | GO |
|---------|-------|-----------------|---------|-----------|----|
|         | Dusic | <i>iculuics</i> | 01 1110 | 1 030 000 | 00 |

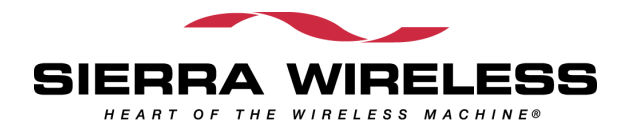

# **5. Using the Fastrack GO**

## **Getting Started**

### Mount the Fastrack GO

To mount the Fastrack GO on its support and fix it, use the adhesive band.

### Insert/extract the SIM card to/from the Fastrack GO

The SIM card is not reachable from the outside. Please follow the procedure below described in the figure below

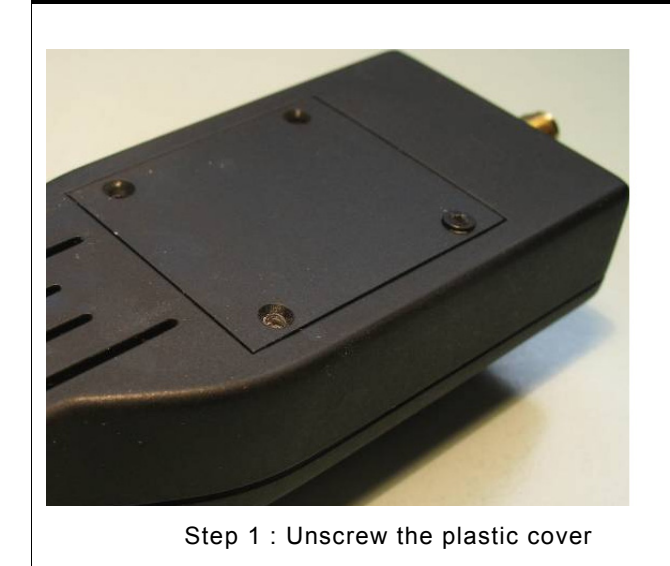

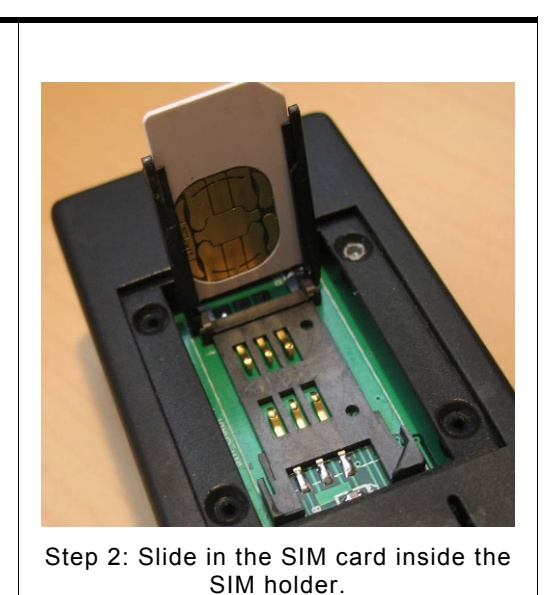

Figure 7. Procedure for SIM card insertion

### Set up the Fastrack GO

To set up the Fastrack GO, perform the following operations:

- Insert the SIM card into the SIM card holder of the Fastrack GO.
- Connect the antenna to the SMA connector.
- Connect the serial cable to your machine (for FAstrack GO version RS232 only)
- Connect the USB cable to your machine (for FAstrack GO version USB only)
- Connect the external power supply to Fastrack Go version RS232 only
- The Fastrack GO is ready to work.

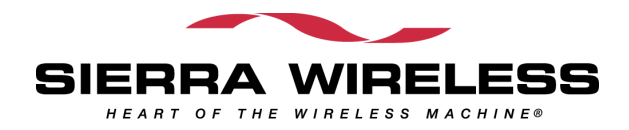

# Activating USB communication (for Fastrack GO version USB only)

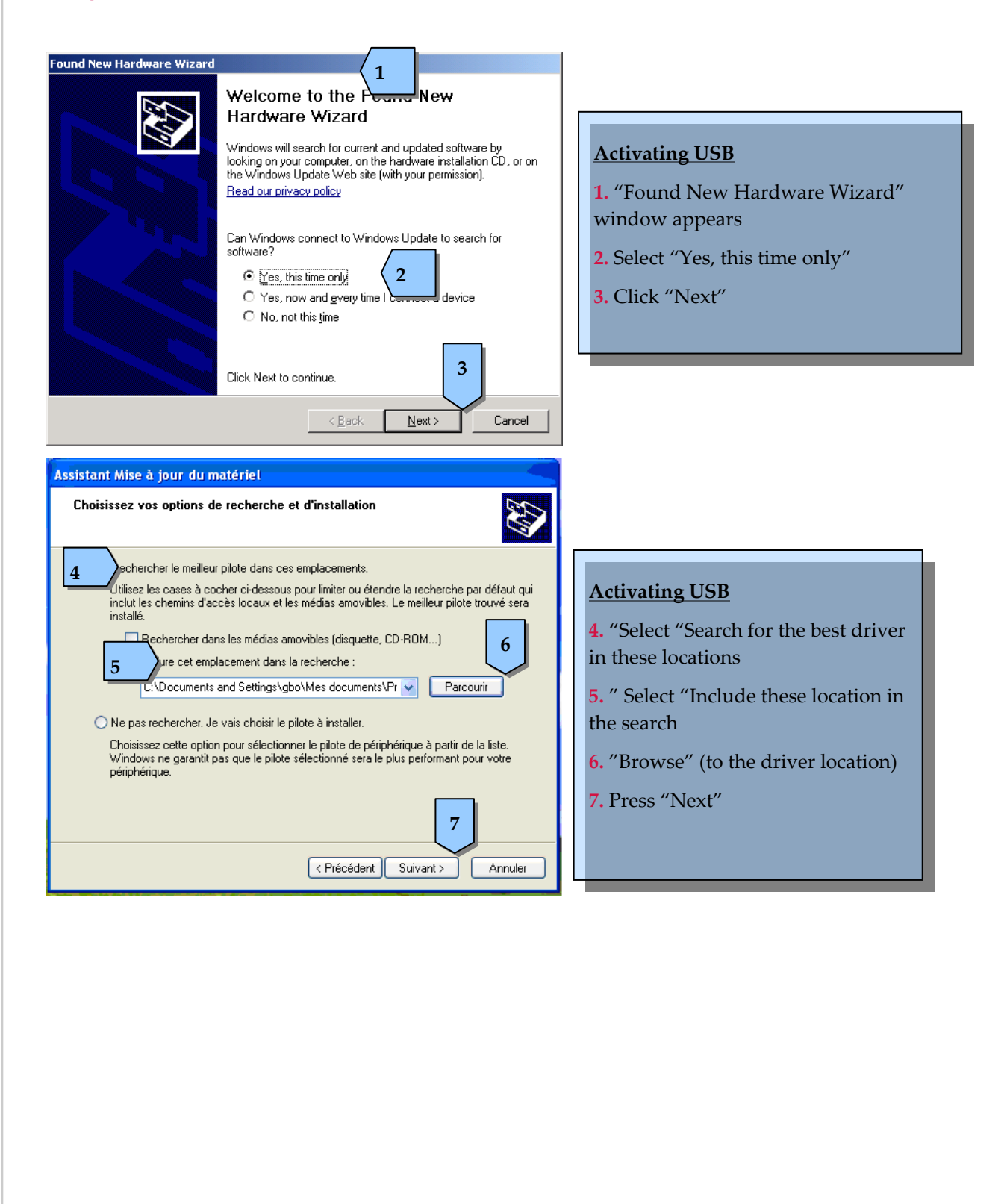

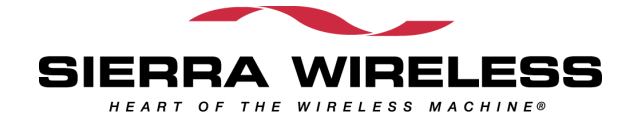

#### Hardware Installation

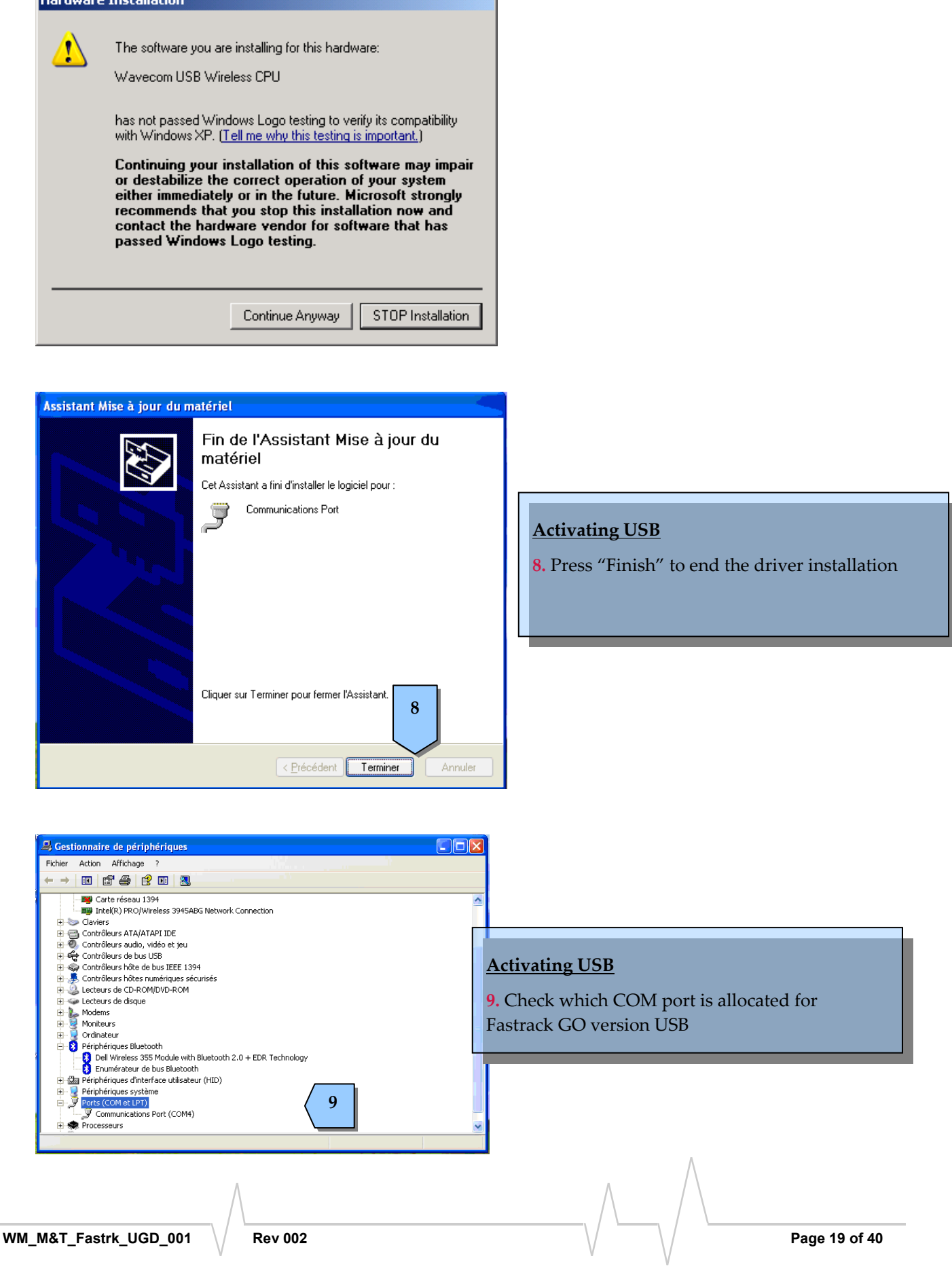

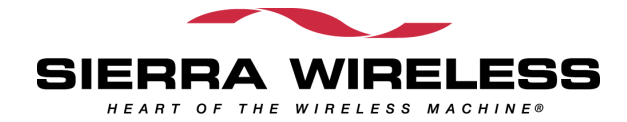

### Set up serial communication software

| :0M1 | Properties ? X          |
|------|-------------------------|
| Por  | t Settings              |
| Г    |                         |
|      | Bits per second: 115200 |
|      | Data bits: 8            |
|      |                         |
|      | Parity: None            |
|      | Stop bits: 1            |
|      |                         |
|      |                         |
| _    | 5 Restore Defaults      |
|      |                         |
|      | OK Cancel Apply         |

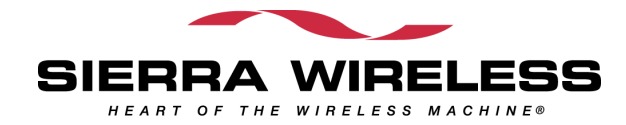

#### Verify the Fastrack GO Network Registration

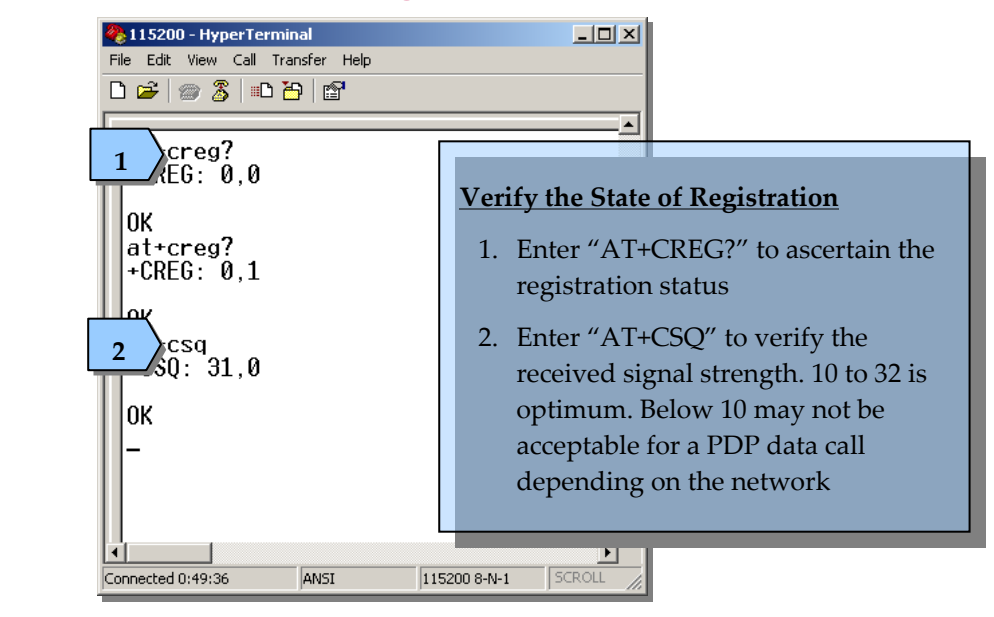

| Returned Value (*)<br>+CREG: <mode>,<stat></stat></mode> | Network registration           |
|----------------------------------------------------------|--------------------------------|
| +CREG: 0,0                                               | No (not registered)            |
| +CREG: 0,1                                               | Yes (registered, home network) |
| +CREG: 0,5                                               | Yes (registered, roaming)      |

#### If the Fastrack GO is not registered, perform the following procedure:

- 1. Check your SIM card installation and make sure the account is valid for voice and data.
- 2. Check your antenna connections and your serial connections.
- 3. Check your Network Band with "AT+WMBS?", the default setting is at GSM900/DCS1800.

| Returned Value (*)<br>+WMBS: <band>,<resetflag></resetflag></band> | Network registration                    |  |
|--------------------------------------------------------------------|-----------------------------------------|--|
| +WMBS: 5,0                                                         | Dual Band mode 900E (extended)/1800 MHz |  |
| +WMBS: 4,0                                                         | Dual Band mode 850/1900 MHz             |  |

(\*) For further information on the other return values and their meaning, refer to "AT Commands Interface Guide";.

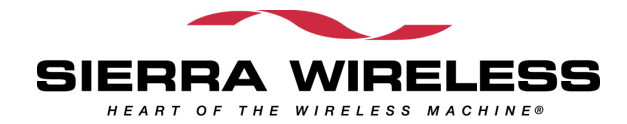

To set to the desired GSM Band enter the appropriate AT Command.

| AT Command | Network registration                            |  |
|------------|-------------------------------------------------|--|
| AT+WMBS=5  | Sets to Dual Band mode 900E (extended)/1800 MHz |  |
| AT+WMBS=4  | Sets to Dual Band mode 850/1900 MHz             |  |

For further information, refer to "AT Commands Interface Guide" at this path

### **Configuring Modem on PC**

Open the control panel on the PC

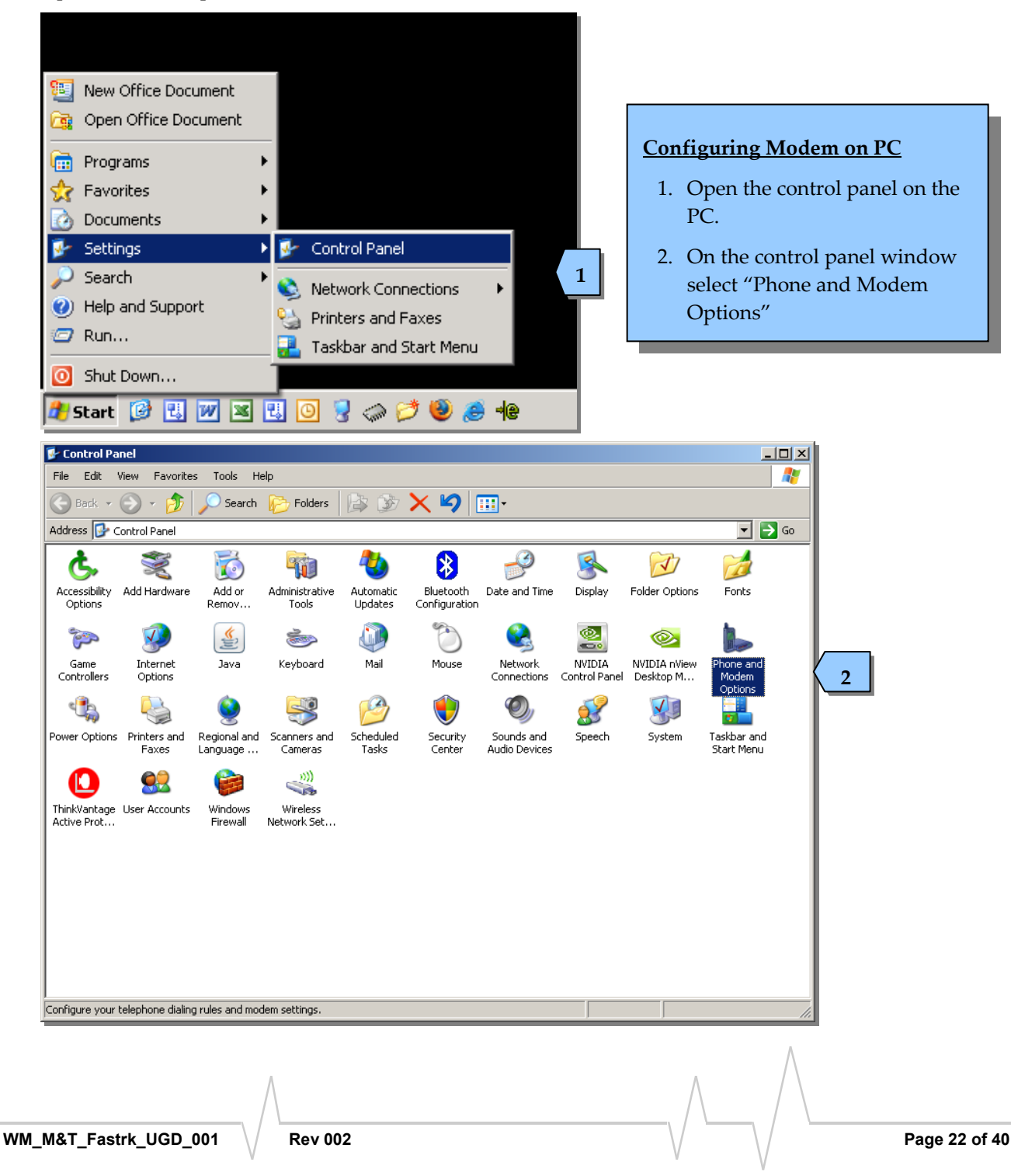

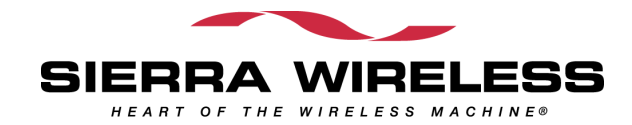

| Phone and Modem Options                                                                                                 | ? ×                                                                                                    |
|----------------------------------------------------------------------------------------------------|----------------------------------------------------------------------------------------------------|
| Dialing Rules Modems Advanced                                                                                           |                                                                                                    |
| The following modems are installed:                                                                                     | Configuring Modem on PC       3. Select "Add"                                                                                                    |
| Modem Attached To<br>ThinkPad Modem COM3                                                                                | 4. Select " Don't detect my modem, I select it from a list"                                                                                                    |
|                                                                                                    | 5. Select "Next"                                                                                                    |
|                                                                                                    | 6. On the standard modem types, select<br>"Standard 56000 bps Modem"                                                                                                    |
|                                                                                                    |                                                                                                    |
|                                                                                                    |                                                                                                    |
| 3                                                                                                    |                                                                                                    |
| Add Remove F                                                                                                    | roperties                                                                                                    |
| OK Cancel                                                                                                    | Apply                                                                                                    |
| Add Hardware Wizard                                                                                                    |                                                                                                    |
| Install New Modem<br>Do you want Windows to detect your modem?                                                          |                                                                                                    |
| Windows will now try to detect your modern. Before continuing, you should:                                              |                                                                                                    |
| 1. If the modern is attached to your<br>computer, make sure it is turned on.     2. Quit any programs that may be using | Add Hardware Wizard                                                                                                    |
| the modern.<br>Click Next when you are ready to continue.                                                               | Install New Modem                                                                                                    |
| 4 Don't detect my modem; I will select it from a list.                                                                  | Select the manufacturer and model of your modern. If your modern is not listed, or if you                                                                                                    |
| 5                                                                                                    | have an installation disk, click Have Disk.                                                                                                    |
| < Back Next >                                                                                                    | Manufacturer Models (Standard Modem Types) Broadcom Broadcom Broad |
|                                                                                                    | WAVECOM                                                                                                    |
|                                                                                                    | Image: This driver is digitally signed.       Image: Tell me why driver signing is important                                                                                                    |
|                                                                                                    | < <u>B</u> ack <u>N</u> ext > Cancel                                                                                                    |
|                                                                                                    |                                                                                                    |
|                                                                                                    |                                                                                                    |
|                                                                                                    |                                                                                                    |
| VM_M&T_Fastrk_UGD_001 Rev 002                                                                                           | Page 23 of 40                                                                                                    |

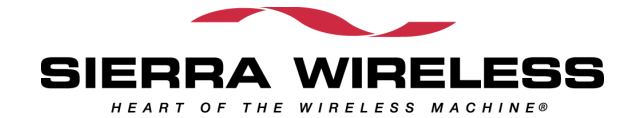

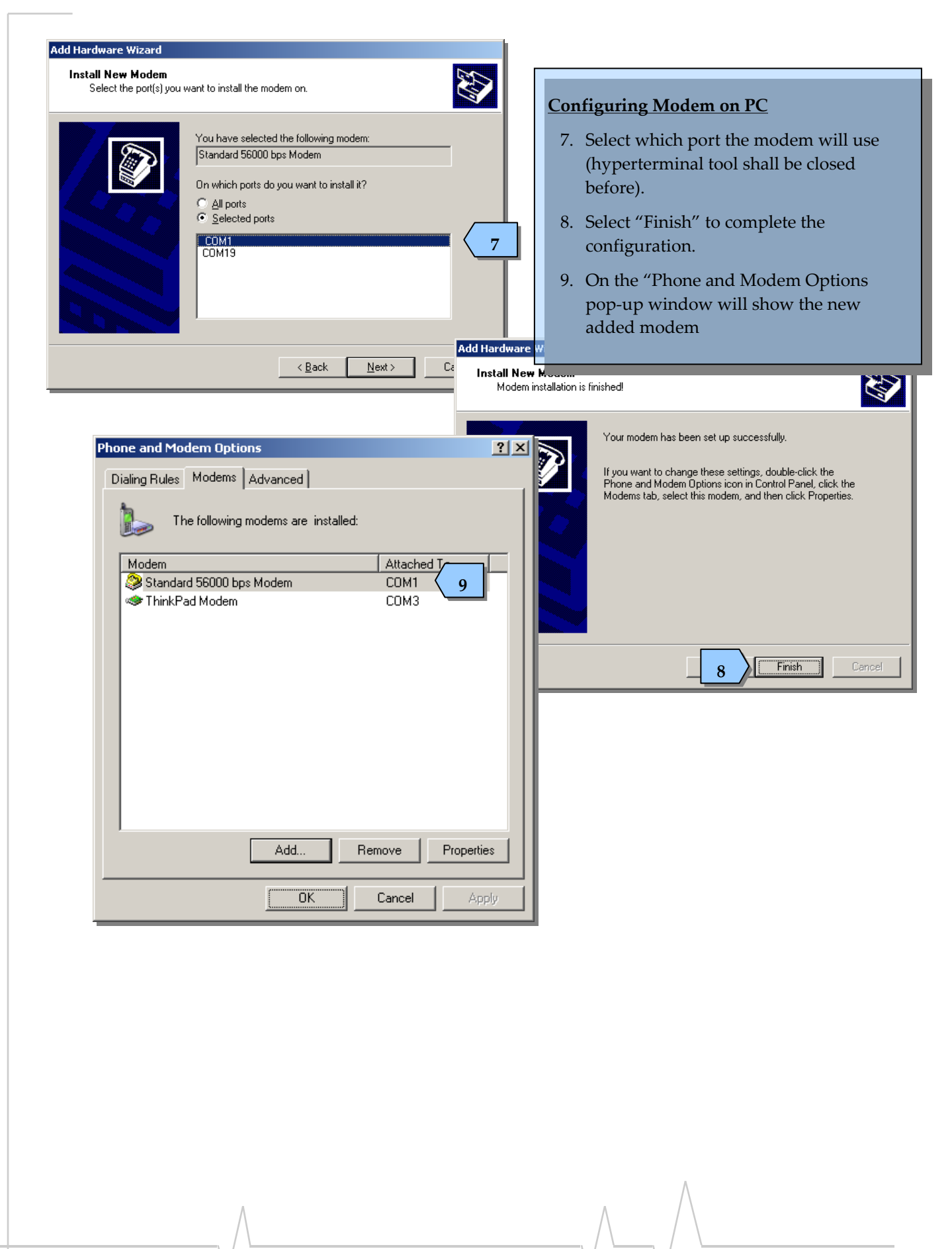

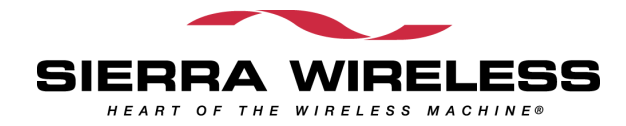

### Creating a New Network Connection on PC

| New Office Document<br>Open Office Document                        | •                                                                                               | <ul> <li><u>Creating a Dial-up Connection</u></li> <li>1. Select "New Connection Wizard".</li> <li>2. Press "Next"</li> </ul> |
|--------------------------------------------------------------------|-------------------------------------------------------------------------------------------------|----------------------------------------------------------------------------------------------------|
| <ul> <li>Favorites</li> <li>Documents</li> <li>Settings</li> </ul> | Control Panel                                                                                   |                                                                                                    |
| <ul> <li>Search</li> <li>Help and Support</li> <li>Run</li> </ul>  | Network Connections     Network Connections     Printers and Faxes     A Taskbar and Start Menu | New Connection Wizard      HKSTP VPN      Local Area Connection                                                               |
| Undock Computer<br>Shut Down                                       |                                                                                                 | (a) Wireless Network Connection                                                                                               |

| New Connection Wizard |                                                                                       |
|-----------------------|---------------------------------------------------------------------------------------|
| <b>S</b>              | Welcome to the New Connection<br>Wizard                                               |
|                       | This wizard helps you:                                                                |
|                       | Connect to the Internet.                                                              |
|                       | <ul> <li>Connect to a private network, such as your workplace<br/>network.</li> </ul> |
|                       | To connect to a wireless network, view wireless networks in range.                    |
|                       | To continue, click Next.                                                              |
|                       | < Back, <u>N</u> ext > Cancel                                                         |

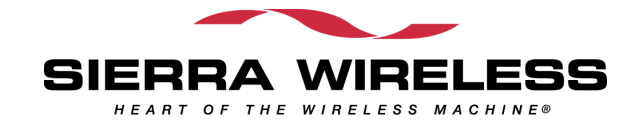

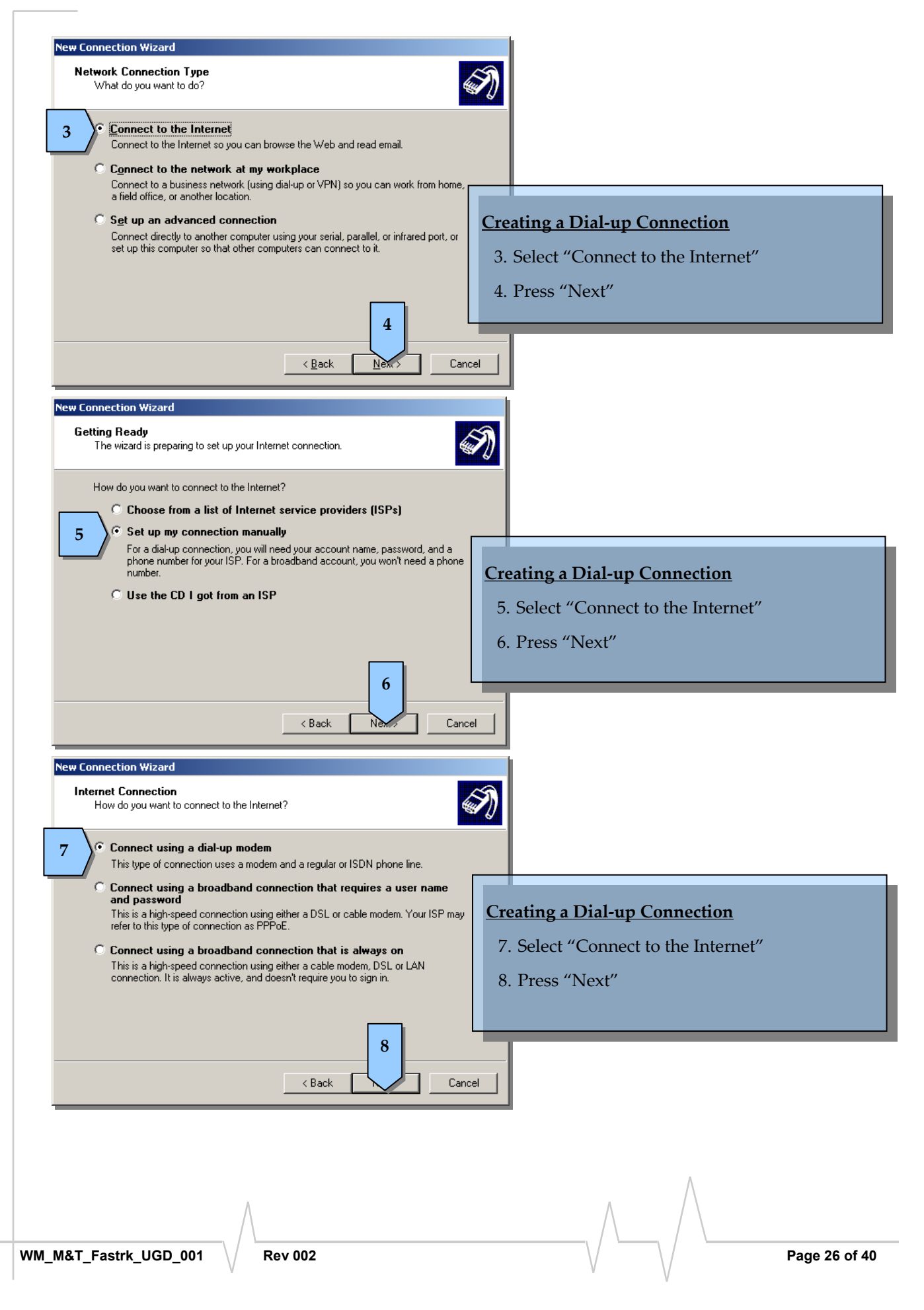

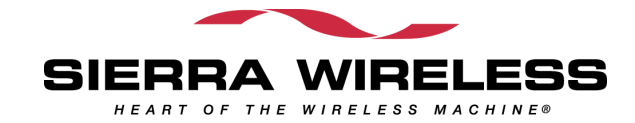

| New Connection Wizard<br>Select a Device<br>This is the device that will be used to make the connection.                                                                                                    |                                                                                                   |
|----------------------------------------------------------------------------------------------------|---------------------------------------------------------------------------------------------------|
| 9 You have more than one dial-up device on your computer.<br>Select the devices to use in this connection:<br>Modem - Standard 56000 bps Modem (COM1)<br>Modem - ThinkPad Modem (COM3)                                                                           | Creating a Dial-up Connection<br>9. Select the previously created modem device<br>10.Press "Next" |
| (Back Next ) Can                                                                                                    | cel                                                                                               |
| New Connection Wizard Connection Name                                                                                                    | 53                                                                                                |
| Type the name of your ISP in the following box.<br>ISP Name<br>My ISP<br>The name you type here will be the name of the connection you are creating.                                                                                                    | Creating a Dial-up Connection         11. Enter your preferred ISP name         12. Press "Next"  |
| (Back Next > Can  New Connection Wizard                                                                                                    | cel                                                                                               |
| Phone Number to Dial<br>What is your ISP's phone number?                                                                                                    | IN                                                                                                |
| Type the phone number below. Phone number: *99***1# You might need to include a "1" or the area code, or both. If you are not sure you need the extra numbers, dial the phone number on your telephone. If you hear a modem sound, the number dialed is correct. | Creating a Dial-up Connection<br>13. Enter "*99***1#"<br>14. Press "Next"                         |
| < Back New Canc                                                                                                    | pel                                                                                               |
| M_M&T_Fastrk_UGD_001 Rev 002                                                                                                    | Page 27 of                                                                                        |

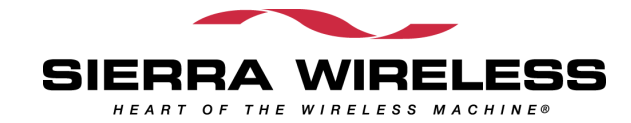

| Matter Sector    Provide the detailed by our user of a stand if your user or our our of a stand if your user our our of a stand if your user our our our our our our our our our ou                                                                                                    | New Connection Wizard                                                                                                    |                                                  |
|----------------------------------------------------------------------------------------------------|----------------------------------------------------------------------------------------------------|--------------------------------------------------|
| A screeding the incomparison is a servery is used to good use uses a source and a source if the contraction is                                                                                                    | <b>Connection Availability</b><br>You can make the new connection available to any user or only to yourself.                                                              |                                                  |
| Mathematic up as an input as marked in the provide in the provide interval in the data information in the provide interval interval int                                                                                                    | A connection that is created for your use only is saved in your user account and is no                                                                                    | at                                               |
| Creating a Dial-up Connection<br>15 My use sky<br>16. Press "Next"<br>16. Press "Next"<br>17. Press "Next"<br>19. Press "Next"<br>19. Press "Next"<br>10. Press "Next"<br>10 | available unless you are logged on.                                                                                                    |                                                  |
| <ul> <li>15. Select "Anyone's use"</li> <li>16. Press "Next"</li> <li>17. Each accusation wave approached training accusation and area information and area information.</li> <li>18. Select "And a shortcut to this connection to my desktop".</li> <li>19. Treating a Dial-up Connection in my desktop".</li> <li>19. Treating a Dial-up Connection in my desktop".</li> <li>19. Treating a Dial-up Connection in my desktop".</li> <li>19. Treating a Dial-up Connection in my desktop".</li> <li>19. Treating a Dial-up Connection in my desktop".</li> <li>19. Treating a Dial-up Connection in my desktop".</li> <li>19. Treating a Dial-up Connection in my desktop".</li> <li>19. Treating a Dial-up Connection in my desktop".</li> <li>19. Treating a Dial-up Connection in my desktop".</li> <li>19. Treating a Dial-up Connection in my desktop".</li> <li>10. Treats in the constraint in the interval.</li> <li>11. Treats "Kinish" to end the configuration</li> <li>12. State in the constraint in the interval.</li> <li>13. Expert used the interval.</li> <li>14. Expert used the interval.</li> <li>15. Expert used the interval.</li> <li>15. Expert used the interval.</li> <li>16. Expert used the interval.</li> <li>17. Treats "Kinish" to end the configuration</li> </ul>                                                                                                    | Create this connection for:                                                                                                    | Creating a Dial-up Connection                    |
| ID: DECK AND ONE SUSC      ID: DECK AND ONE SUSC      ID: DECK AND ONE                                                                                                    | 15 · Anyone's use                                                                                                    | 15 Salact "Anyono's uso"                         |
| 16. Press "Next"     19     10     10     10     10     10     10     10     10     10     11     12     13     14     15     16     17     18     19     18     18     19     18     19     19     10     10     11     12      13     14     15     16     17     10     10     10     10     10     10     10     10     10     11                                                                          <                                                                                                    | - My use only                                                                                                    | 13. Delect Anyone's use                          |
| Mat Frastr. VCD. 001                                                                                                    |                                                                                                    | 16. Press "Next"                                 |
| 10         10         10         10         10         10         10         10         10         10         10         10         10         10         10         10         10         10         10         10         10         10         10         10         10         10         10         10         10         10         10         10         10         10         10         10         10         10         10         10         10         10         10         10         10         10         10         10         10         10         10         10         10         10         10                                                                                                            |                                                                                                    |                                                  |
| MatFastry, UGD_001       Rev 002       Rev 002       Rev 002       Rev 002                                                                                                    | (Back Next) Ca                                                                                                    | ancel                                            |
| Item table as account name and password the input in the your latenet account inme or password. contact your is in the your password (contact your is in the your password).   Use ents P account name and password, them are or password. contact your is in the your password.   Use in the data interest on eacting account name or password. contact your is in the your password.   Use in the data interest on password when anyone connect to the latenets the the connection.   Use it the data interest connection   Use it the data interest connection                                                                                                    | New Connection Wizard                                                                                                    |                                                  |
| The ant SP account name and password, there with down this information and it tore it is a select or anter in a select account name of password (contrast your ISP.)<br>If are name:<br>Base word<br>If is a society in an easing account name of password to the information and it tore it is a compare<br>If is a society in an easing account name of password to the information and it tore it is a compare<br>If is a society in an easing account name of password to the information and it tore it is a compare<br>If is a society is a society in an easing account name of password is a contrast your ISP.<br>If is a society is a contrast name and password when argone connects to the information and its is a contrast name and password when argone connects to the information and its is a contrast name and password is a contrast is a contrast of the information and its is a contrast of the compare<br>If is a contrast name and password when argone connects to the information and its is a contrast of the compare<br>If is a contrast name and password when argone connects to the information and its is a contrast of the compare information and its is a contrast of the compare information and its is a contrast of the compare information and its is a password is a particular to the information and its is a particular to this connection in grade information and its is a particular to the is connection and diagone in the Natword is a particular to this connection in grade information and its is a particular to the is connection and diagone information and diagone information and its is a particular to the is connection and diagone information and diagone information and diagone information and diagone information and a contrast is a particular to the isometry in the information and a contrast is a particular to the isometry isometry isometry isometry isometry isometry isometry isometry isometry isometry isometry isometry isometry isometry isometry isometry isometry isometry isometry isometry isometry isometry isometry isometry isometry isometry isometry                                                                                                    | Internet Account Information<br>You will need an account name and password to sign in to your Internet account.                                                           |                                                  |
| Were name:       Image: Serverod:       Image: Serverod:       Image                                                                                                    | Type an ISP account name and password, then write down this information and store<br>safe place. (If you have forgotten an existing account name or password, contact you | eitin a<br>ur ISP.)                              |
| Personant       Creating a Dial-up Connection         Image: Completing the seven of personal when aryone connects to the interference       17         Image: Completing the New Connection       17         Image: Completing the New Connection       17         Image: Completing the New Connection       17         Image: Completing the New Connection       17         Image: Completing the New Connection       18         Image: Completing the data connection       18         Image: Seven of the connection wile a seven in the Network connection wile a seven in the Network connection wile seven in the Network connection wile seven in the Ne                                                                                                    | User name:                                                                                                    |                                                  |
| Creating a Dial-up Connection<br>The completing there any ne connects to the Internet form                                                                                                    | Password:                                                                                                    |                                                  |
| Water transmission       Image: Section Witer         Image: Section Witer       Image: Section Witer         Image: Section Witer       Image: Section Witer         Image: Section Witer       Image: Section Witer         Image: Section Witer       Image: Section Witer         Image: Section Witer       Image: Section Witer         Image: Section Witer       Image: Section Witer         Image: Section Witer       Section Witer         Image: Section Witer       Section Witer         Image: Section Witer       Section Witer         Image: Section Witer       Section Witer         Image: Section Witer       Section Witer         Image: Section Witer       Section Witer         Image: Section Witer       Section Witer         Image: Section Witer       Section Witer         Image: Section Witer       Section Witer         Image: Section Witer       Section Witer         Image: Section Witer       Section Witer         Image: Section Witer       Section Witer         Image: Section Witer       Section Witer         Image: Section Witer       Section Section Witer         Image: Section Witer       Section Section Section Section Section Section Section Section Section Section Section Section Section Section Section Section Section Section Section Section                                                                                                    |                                                                                                    | Creating a Dial-up Connection                    |
| Wightin account name and passward when anyone connects to the Internet from<br>Wightin account in the default Internet connection<br>(Back Def Cancel                                                                                                    |                                                                                                    |                                                  |
| Image: Weight of the default Internet connection         Image: Weight of the default Internet connection         Image: Weight of the default connection         Image: Weight of the default connection of the response of the connection of the response of the response of the re                                                                                                    | Use this account name and password when anyone connects to the Internet fro<br>this computer                                                                              | II. Press "Next"                                 |
| Image: Start UCD 001       Image: Start UCD 001         Image: Start UCD 001       Rev 002                                                                                                    | Make this the default Internet connection                                                                                                    |                                                  |
| Image: Construction Wizerd         Image: Construction Wizerd         Image: Construction Wizerd         Image: Construction Wizerd         Image: Construction Wizerd         Image: Construction Wizerd         Image: Construction Wizerd         Image: Construction Wizerd         Image: Construction Wizerd         Image: Construction Wizerd         Image: Construction Wizerd         Image: Construction Wizerd         Image: Construction wile be saved in the Network:         Image: Construction wile be saved in the Network:         Image: Construction wil                                                                                                    | 17                                                                                                    |                                                  |
| Wat Fastrk UGD 001     Rev Connection Wized     Image: Completing the New Connection     Completing the Steps needed to:     Image: Connection Wized     Image: Connection Wized <th></th> <th></th>                                                                                                    |                                                                                                    |                                                  |
| M&T_Fastrk_UGD_001       Rev 002                                                                                                    | < Back New Ca                                                                                                    | ancel                                            |
| M&T_Fastrk_UGD_001       Rev 002                                                                                                    |                                                                                                    |                                                  |
| M&T_Fastrk_UGD_001       Rev 002                                                                                                    | New Connection Wizard                                                                                                    |                                                  |
| Wizard<br>We have successfully completed the steps needed to<br>the lollowing connection:                                                                                                    | Completing the New Connection                                                                                                    | n l                                              |
| Water Fastrk_UGD_001       Rev 002                                                                                                    | Wizard                                                                                                    |                                                  |
| Mate the following connection:         Wight Sip         • Make this the default connection         • Share with all users of this computer         • Use the same user name & password for everyone         • The connection will be saved in the Network         Connections folder.         • Add a ghortcut to this connection to my desktop?         • Or create the connection and close         • Back         • Back         • Finish         • Back         • Cancel    M&T Fastrk_UGD_001          Rev 002    Page 28 of 4                                                                                                    | You have successfully completed the steps needed to                                                                                                    |                                                  |
| M&T_Fastrk_UGD_001                                                                                                    | create the following connection:                                                                                                    |                                                  |
| <ul> <li>Share With all users of this computer</li> <li>Use the same user name &amp; password for everyone<br/>The connections folder.</li> <li>Rev 002</li> </ul>                                                                                                    | My ISP     Make this the default connection                                                                                                    | Creating a Dial-up Connection                    |
| 18. Select "Add a shortcut to this connection to my desktop"          18       Select "Add a shortcut to this connection to my desktop"         19. Press "Finish" to end the configuration         To create the connection and close       19         clock Finish       clock Finish         gack       Finish         Cancel       Page 28 of 4                                                                                                    | Share with all users of this computer     Use the same user name & password for everyone                                                                                  |                                                  |
| The connection will be saved in the Network<br>Connections folder.<br>Add a shortcut to this connection to my desktop<br>To create the connection and close 19 click Finish.<br>(Back Finish Cancel<br>M&T_Fastrk_UGD_001 Rev 002 Page 28 of 4                                                                                                    |                                                                                                    | 18. Select "Add a shortcut to this connection to |
| M&T_Fastrk_UGD_001                                                                                                    | The connection will be saved in the Network                                                                                                    | my desktop"                                      |
| To create the connection and close 19                                                                                                    | 18       Image: Add a shortcut to this connection to my desktop                                                                                                    | 19. Press "Finish" to end the configuration      |
| M&T_Fastrk_UGD_001 Rev 002 Page 28 of 4                                                                                                    | To create the connection and close 19 click Finis                                                                                                    | ish.                                             |
| M&T_Fastrk_UGD_001 Rev 002 Page 28 of 4                                                                                                    | < <u>B</u> ack Finish Ca                                                                                                    | ancel                                            |
| M&T_Fastrk_UGD_001 Rev 002 Page 28 of 4                                                                                                    |                                                                                                    |                                                  |
|                                                                                                    |                                                                                                    | $\wedge$                                         |
|                                                                                                    | ٨                                                                                                    | $\wedge$ / $\setminus$                           |
| M&T_Fastrk_UGD_001 / Rev 002 Page 28 of 4                                                                                                    | / \                                                                                                    |                                                  |
|                                                                                                    | M&T_Fastrk_UGD_001 / Rev 002                                                                                                    | Page 28 of 4                                     |
|                                                                                                    |                                                                                                    |                                                  |

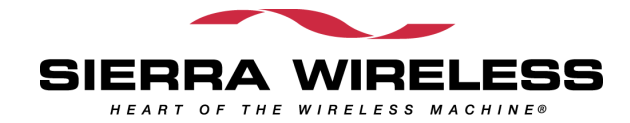

#### Making a GPRS Connection

| 🏀 115200 - I 🔐 'Terminal                                                        |                                                                                                    |
|---------------------------------------------------------------------------------|----------------------------------------------------------------------------------------------------|
| File Edit Vie all Transfer Help                                                 |                                                                                                    |
| D 🚅   🐲 🔏   🗈 🎦   🖆                                                             |                                                                                                    |
| at+wgprs=0,0 1<br>OK<br>at+cgatt=1 2<br>OK<br>at+cgdcont=1,"IP","internet<br>OK | <b>▲</b><br>t" 3                                                                                                    |
|                                                                                 | <ul> <li>Making a GPRS Connection</li> <li>1. Enter "AT+WGPRS=0,0</li> <li>2. Enter "AT+CGATT=1", to manually attach to network.</li> <li>3. Enter "AT+CGDCONT=1,"IP","internet", sets the PDP context.</li> <li>4. Close Hyperterminal</li> </ul> |
| Connected 0:11:14 ANSI 115200 8                                                 | -N-1 SCROLL                                                                                                    |

#### Making a GPRS Connection

- 6. To initiate connection, press "Dial"
- 7. Open the Internet Browser
- 8. To verify the connection, press the network connection icon at the lower right corner of the screen. The connection pop-up window will show the connection status.
- 9. Press "Disconnect" if wishes to terminate the network connection

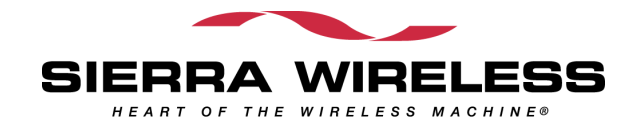

| 🧐 N  | New Office Document  |     |                        |      |                             |   |  |
|------|----------------------|-----|------------------------|------|-----------------------------|---|--|
| 🔯 o  | Open Office Document |     |                        |      |                             |   |  |
| 🛅 P  | Programs             | •   |                        |      |                             |   |  |
| ☆ F  | avorites             | ×   |                        |      |                             |   |  |
| ۵ 🙆  | ocuments             | ۲I  |                        |      |                             |   |  |
| 😼 s  | Settings             | ۱ 😼 | Control Panel          |      |                             |   |  |
| 🔑 s  | Search               | •   | Network Connections    |      | New Connection Wizard       |   |  |
| 🕐 F  | lelp and Support     | ę   | A Printers and Faxes   | *    | HKSTP VPN                   |   |  |
| 2 R  | lun                  | _ 🗟 | Taskbar and Start Menu | 4    | Local Area Connection       |   |  |
| 📔 L  | Jndock Computer      | Т   |                        | (ep) | Wireless Network Connection |   |  |
| 🧿 s  | Shut Down            |     |                        | 8.   | My ISP                      | 5 |  |
| 者 St | art 🕑 🔣 😿 💌          | 2   | 0 💈 🧼 🧭 🥹 🧔            | Θ    |                             |   |  |

| Connect My ISP                         |                                      |                     | ?)          |
|----------------------------------------|--------------------------------------|---------------------|-------------|
| C                                      |                                      | 9                   |             |
| User name:<br>Password:                |                                      |                     |             |
| Save this us<br>Me only<br>C Anyone of | er name and pas<br>vho uses this cor | sword for the follo | wing users: |
| Dial 6<br>Dial                         | *99***1#<br>Cancel                   | Properties          | ▼<br>Help   |

| 🖕 My ISP Status       | <u>? ×</u> |
|-----------------------|------------|
| General Details       |            |
| Connection Status:    | Connected  |
| Duration:             | 00:04:31   |
| Speed:                | 115.2 Kbps |
|                       |            |
| Sent —                | Received   |
| Bytes: 28,479         | 595,182    |
| Compression: 0%       | 0%         |
| Errors: 9 0           | 0          |
| Properties Disconnect |            |
|                       | Close      |

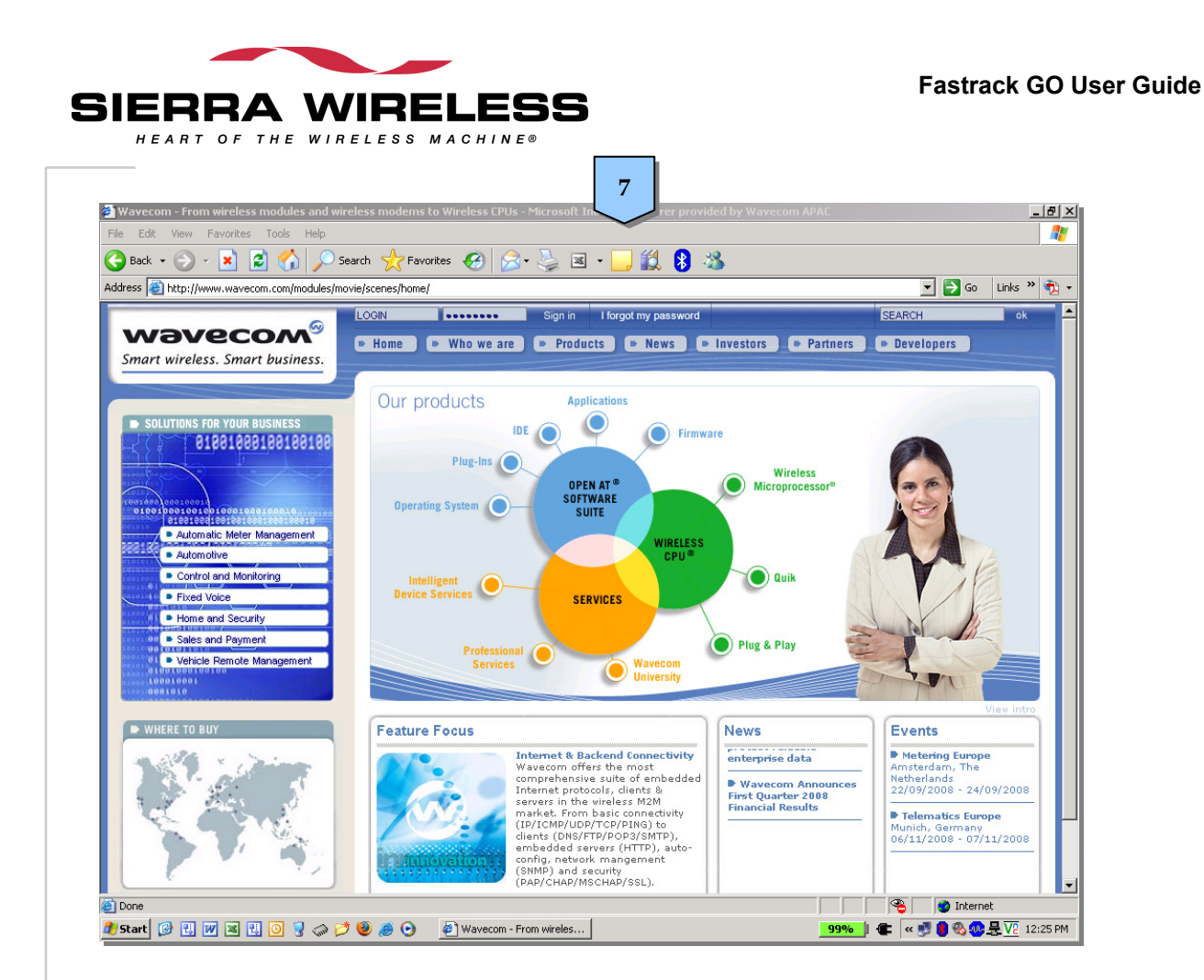

### Fastrack GO Operational Status

The Fastrack GO operational status is given by the 3 LEDs located at the top of Fastrack GO.

The table below gives the meaning of the various status available.

| LED light<br>activity | LED light activity | Fastrack GO status   |
|-----------------------|--------------------|----------------------|
| Green LED             | LED ON permanent   | Power ON             |
| Green LLD             | LED OFF            | Power disconnected   |
| PodIED                | LED ON permanent   | Power ON             |
| Reuled                | LED OFF            | Power Disconnected   |
|                       | LED ON permanent   | Connected to network |

| Table 2. | Fastrack GO operational status |
|----------|--------------------------------|
|----------|--------------------------------|

Unconnected to network

Blue LED

LED OFF

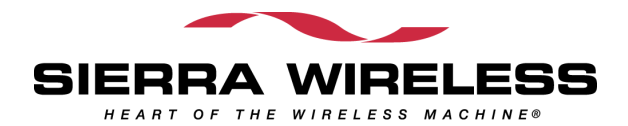

# **6.** Technical Characteristics

## **Mechanical Characteristics**

Table 3. Mechanical characteristics

|            | Fastrack GO (version RS232)             | Fastrack GO (version USB)               |  |
|------------|-----------------------------------------|-----------------------------------------|--|
| Dimensions | 109 x 40 x 30 mm (excluding connectors) | 109 x 40 x 30 mm (excluding connectors) |  |
| Weight     | ≈ 163g                                  | ≈ 74g                                   |  |
| Housing    | Plastic moulding                        | Plastic moulding                        |  |

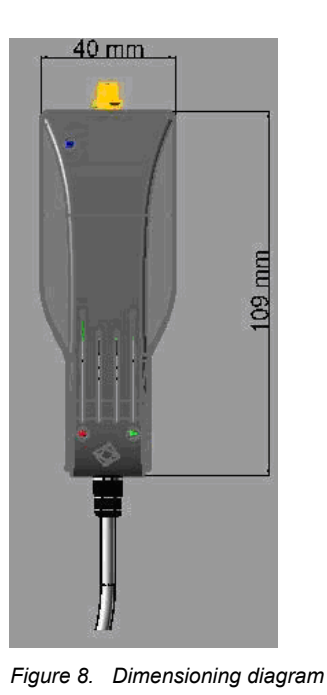

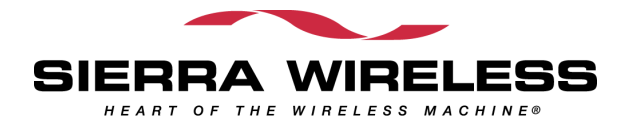

### **Electrical Characteristics**

#### Power Supply (For Fastrack GO version RS232 only)

The Fastrack GO is supplied by an external DC voltage (V+BATTERY) from +7 V to +25 V at 2.2 A.

Correct operation of the Fastrack GO in communication mode is not guaranteed if input voltage (V+BATTERY) falls below 7V.

| Input element                 | Value                        |
|-------------------------------|------------------------------|
| Rated input voltage           | AC100V-240V                  |
| Vibration input Voltage Range | AC90V-255VAC                 |
| Frequency Rated               | 50-60Hz                      |
| Frequency vibration           | 47-63Hz                      |
| Input Rated Current           | 200mA RMS max                |
|                               | 15A Max at 115vac cool start |
|                               | 30A Max at 230vac cool start |
| Leakage current               | <0.25mA                      |
| Efficiency                    | 65% Min                      |

#### Table 4. Input characteristics

| Table 5.  | Output characteristics |
|-----------|------------------------|
| 1 abio 0. | output on a dotonotioo |

| Output element           | Value                              |
|--------------------------|------------------------------------|
| Output Voltage           | 7.5VDC                             |
| Average output Current   | 0.65A                              |
| Line Regulation          | ±1%                                |
| Load Regulation          | ±5%                                |
| Over Voltage Protection  | 8.6V to 9.6V DC (output shut down) |
| Short Circuit Protection | Output shutdown and auto restart   |
| Ripple Voltage           | 150mV                              |

#### **SIM Interface**

Table 6. SIM card characteristics

| SIM   | card |
|-------|------|
| ••••• |      |

1.8V / 3 V

### RS232 Serial interface (For Fastrack GO version RS232 only)

The RS232 interface performs the voltage level adaptation between Fastrack GO (DCE) and the external world (DTE).

RS232 interface has been designed to allow flexibility in the use of the serial interface signals. However, the use of TX, RX, CTS and RTS signals is mandatory, which is not the case for DTR, DSR, DCD and RI signals which can be not used.

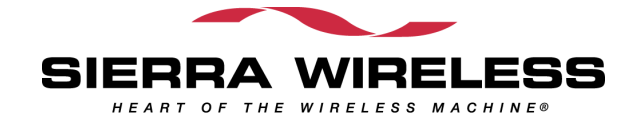

The DB9 female connector pinout is described in the figure below (See Figure 12)

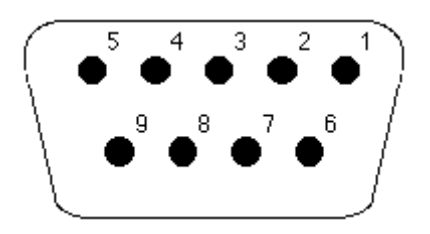

Figure 9. DB9 Female connector

Table 7. DB9 pin description

| Signal | Sub HD connector<br>Pin number | I/O | I/O type<br>RS232<br>STANDARD | Description          |
|--------|--------------------------------|-----|-------------------------------|----------------------|
| CTXD   | 3                              | I   | ТХ                            | Transmit serial data |
| CRXD   | 2                              | 0   | RX                            | Receive serial data  |
| CRTS   | 7                              | I   | RTS                           | Request To Send      |
| CCTS   | 8                              | 0   | CTS                           | Clear To Send        |
| CDSR   | 6                              | 0   | DSR                           | Data Set Ready       |
| CDTR   | 4                              | I   | DTR                           | Data Terminal Ready  |
| CDCD   | 1                              | 0   | DCD                           | Data Carrier Detect  |
| CRI    | 9                              | 0   | RI                            | Ring Indicator       |
| GND    | 5                              |     | GND                           | Ground               |

### USB interface (For Fastrack GO version USB only)

The Fastrack GO is compliant with the Universal Serial Bus Communication Device Class Abstract Control Model (USB CDC ACM) specification.

This is a generic driver which creates a Virtual COM port on your application.

USB Function Controller:

- USB 2.0 compliant, full-speed (12 Mbps)
- User programmable custom Baud rates
- Integrated transceiver
- Integrated precision clock
- Supports USB suspend states
- On-chip voltage regulator
- VCP drivers provided

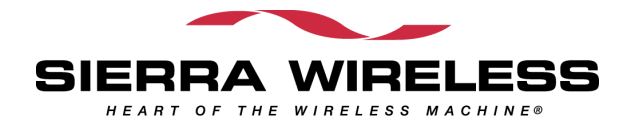

#### **Frequency Ranges**

| Table 8. | Frequency ranges |
|----------|------------------|
|----------|------------------|

| Characteristic | GSM 850        | E-GSM 900      | DCS 1800         | PCS 1900         |
|----------------|----------------|----------------|------------------|------------------|
| Frequency TX   | 824 to 849 MHz | 880 to 915 MHz | 1710 to 1785 MHz | 1850 to 1910 MHz |
| Frequency RX   | 869 to 894 MHz | 925 to 960 MHz | 1805 to 1880 MHz | 1930 to 1990 MHz |

#### **RF Performances**

RF performances are compliant with the ETSI recommendation  $\mathsf{GSM}$  05.05.

The RF performances for receiver and transmitter are given in the table below.

| Receiver                              |                          |  |
|---------------------------------------|--------------------------|--|
| E-GSM900/GSM850 Reference Sensitivity | -104 dBm Static & TUHigh |  |
| DCS1800/PCS1900 Reference Sensitivity | -102 dBm Static & TUHigh |  |
| Selectivity @ 200 kHz                 | > +9 dBc                 |  |
| Selectivity @ 400 kHz                 | > +41 dBc                |  |
| Linear dynamic range                  | 63 dB                    |  |
| Co-channel rejection                  | >= 9 dBc                 |  |

#### Table 9.Receiver RF performances

#### Table 10. Transmitter RF performances

| Transmitter                                                    |                 |  |
|----------------------------------------------------------------|-----------------|--|
| Maximum output power (E-GSM 900/GSM850) at ambient temperature | 33 dBm +/- 2 dB |  |
| Maximum output power (DCS1800/PCS1900) at ambient temperature  | 30 dBm +/- 2 dB |  |
| Minimum output power (E-GSM 900/GSM850) at ambient temperature | 5 dBm +/- 5 dB  |  |
| Minimum output power (DCS1800/PCS1900) at ambient temperature  | 0 dBm +/- 5 dB  |  |

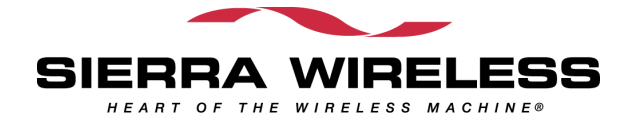

#### **External Antenna**

The external antenna is connected to the Fastrack GO via the SMA connector.

The external antenna must fulfill the characteristics listed in the table below.

| Table 11. | External | antenna | characteristics |
|-----------|----------|---------|-----------------|
|           |          |         |                 |

| Characteristic          | Value                                       |
|-------------------------|---------------------------------------------|
| Antenna frequency range | Quad-band GSM850/GSM900/DCS1800/PCS1900 MHz |
| Impedance               | 50 Ohms nominal                             |
| DC impedance            | 0 Ohm                                       |
| Gain (antenna + cable)  | 0 dBi                                       |
| VSWR (antenna + cable)  | 2                                           |

### **Environmental Characteristics**

The Fastrack GO Plug & Play is compliant with the following operating class. To ensure the proper operation of the Fastrack GO, the temperature of the environment must be within a specific range as described in the table below.

| No IESM Current Drain     |                   |  |  |
|---------------------------|-------------------|--|--|
| Conditions                | Temperature Range |  |  |
| Operating / Class A       | -20°C ~ +55°C     |  |  |
| Operating / Class B Note1 | -20°C ~ +70°C     |  |  |
| Storage Note1             | -40°C ~ +85°C     |  |  |

#### Table 12. Ranges of temperature

### **Function Status Classification**

#### Class A:

The Fastrack GO remains fully functional, meeting GSM performance criteria in accordance with ETSI requirements, across the specified temperature range.

#### Class B:

The Fastrack GO remains fully functional, across the specified temperature range. Some GSM parameters may occasionally deviate from the ETSI/PTCRB specified requirements and this deviation does not affect the ability of the Fastrack GO to connect to the cellular network and function fully, as it does within the Class A range.

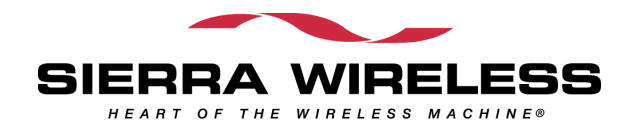

### Conformity

The complete product complies with the essential requirements of article 3 of R&TTE 1999/5/EC Directive and satisfied the following standards.

| Domain                                              | Applicable standard                                        |  |
|-----------------------------------------------------|------------------------------------------------------------|--|
| Safety standard                                     | EN 60950 (ed.1999)                                         |  |
| Efficient use of the radio frequency spectrum       | EN 301 419-(v 4.1.1)<br>EN 301 511 (V 9.0.2)               |  |
| EMC                                                 | EN 301 489–1 (edition 2002)<br>EN 301 489-7 (edition 2002) |  |
| Global Certification Forum – Certification Criteria | GCF-CC V3.26.0                                             |  |
| PTCRB                                               | NAPRD.03 V3.11.0                                           |  |
| FCC                                                 | FCC Part 15<br>FCC Part 22, 24                             |  |
| IC                                                  | RSS-132 Issue 2<br>RSS-133 Issue 3                         |  |

Table 13. Standards Conformity List

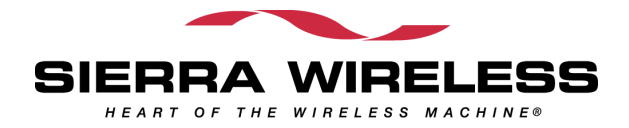

# > 7. Safety Recommendations

## **General Safety**

It is important to follow any special regulations regarding the use of radio equipment due in particular to the possibility of radio frequency (RF) interference. Please follow the safety advice given below carefully.

Switch OFF your Wireless CPU®:

- When in an aircraft. The use of cellular telephones in an aircraft may endanger the operation of the aircraft, disrupt the cellular network and is illegal. Failure to observe this instruction may lead to suspension or denial of cellular telephone services to the offender, or legal action or both,
- When at a refueling point,
- When in any area with a potentially explosive atmosphere which could cause an explosion or fire,
- In hospitals and any other place where medical equipment may be in use.

Respect restrictions on the use of radio equipment in:

- Fuel depots,
- Chemical plants,
- Places where blasting operations are in progress,
- Any other area where signalization reminds that the use of cellular telephone is forbidden or dangerous.
- Any other area where you would normally be advised to turn off your vehicle engine.

There may be a hazard associated with the operation of your Fastrack GO Plug & Play close to inadequately protected personal medical devices such as hearing aids and pacemakers. Consult the manufacturers of the medical device to determine if it is adequately protected.

Operation of your Fastrack GO Plug & Play close to other electronic equipment may also cause interference if the equipment is inadequately protected. Observe any warning signs and manufacturers' recommendations.

The Fastrack GO Plug & Play is designed for and intended to be used in "*fixed*" and "*mobile*" applications:

- "*Fixed*" means that the device is physically secured at one location and is not able to be easily moved to another location.
- "*Mobile*" means that the device is designed to be used in other than fixed locations and generally in such a way that a separation distance of at least 20 cm (8 inches) is normally maintained between the transmitter's antenna and the body of the user or nearby persons.

The Fastrack GO Plug & Play is not designed for and intended to be used in portable applications (within 20 cm or 8 inches of the body of the user) and such uses are strictly prohibited.

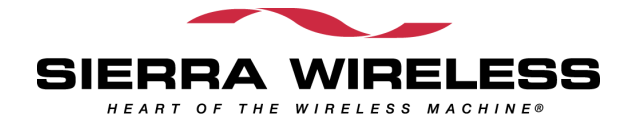

## Vehicle Safety

Do not use your Fastrack GO Plug & Play while driving, unless equipped with a correctly installed vehicle kit allowing 'Hands-Free' Operation.

Respect national regulations on the use of cellular telephones in vehicles. Road safety always comes first.

If incorrectly installed in a vehicle, the operation of Fastrack GO Plug & Play telephone could interfere with the correct functioning of vehicle electronics. To avoid such problems, make sure that the installation has been performed by a qualified personnel. Verification of the protection of vehicle electronics should form part of the installation.

The use of an alert device to operate a vehicle's lights or horn on public roads is not permitted.

### **Care and Maintenance**

Your Fastrack GO Plug & Play is the product of advanced engineering, design and craftsmanship and should be treated with care. The suggestion below will help you to enjoy this product for many years.

Do not expose the Fastrack GO Plug & Play to any extreme environment where the temperature or humidity is high.

Do not use or store the Fastrack GO Plug & Play in dusty or dirty areas. Its moving parts (SIM holder for example) can be damaged.

Do not attempt to disassemble the Wireless CPU®. There are no user serviceable parts inside.

Do not expose the Fastrack GO Plug & Play to water, rain or spilt beverages. It is not waterproof.

Do not abuse your Fastrack GO Plug & Play by dropping, knocking, or violently shaking it. Rough handling can damage it.

Do not place the Fastrack GO Plug & Play alongside computer discs, credit or travel cards or other magnetic media. The information contained on discs or cards may be affected by the Wireless CPU<sup>®</sup>.

The use of third party equipment or accessories, not made or authorized by Sierra Wireless may invalidate the warranty of the Wireless CPU<sup>®</sup>.

Do contact an authorized Service Center in the unlikely event of a fault in the Wireless CPU®.

### Your Responsibility

This Fastrack GO Plug & Play is under your responsibility. Please treat it with care respecting all local regulations. It is not a toy. Therefore, keep it in a safe place at all times and out of the reach of children.

Try to remember your Unlock and PIN codes. Become familiar with and use the security features to block unauthorized use and theft.

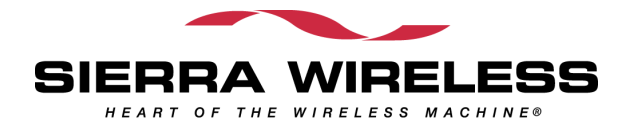

# 8. Online Support

Sierra Wireless provides an extensive range on online support which includes the following areas of our wireless expertise:

- the latest version of this document
- new versions of our Operating System user guides
- comprehensive support for Open AT®
- regulatory certifications
- carrier certifications
- application notes

To gain access to this support, simply visit our web site at <u>http://www.wavecom.com/fastrackGO</u> or click on the desired link in Page. Privileged access via user login is provided to Sierra Wireless/Wavecom authorized distributors.

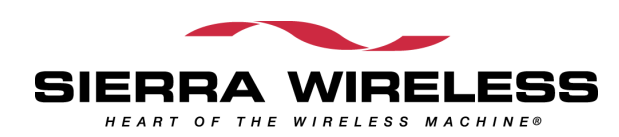